# CHRONOLOGIE RÉPARTITION DE SERVICE OPÉRATIONS À EFFECTUER DANS « STRUCTURE ET SERVICES »

1 - Vérifier et compléter la structure de l'établissement :

• Les divisions : saisir toutes les divisions (chaque division est rattachée à un ou plusieurs MEF)

• Les groupes : saisir tous les groupes de l'établissement (chaque groupe est rattaché à une ou

plusieurs divisions)

# ATTENTION : aucun groupe ne doit être à zéro

Supprimer les groupes qui n'existent pas ou qui n'existent plus

# 2 - Gérer les services des enseignants :

3 modalités vous sont proposées : Saisie par Enseignant Saisie par matière enseignée Saisie par division 3 modalités vous sont proposées :

Choisir celle qui paraît convenir le mieux

Dans le Menu « Structure et Services », « Saisie par enseignant »

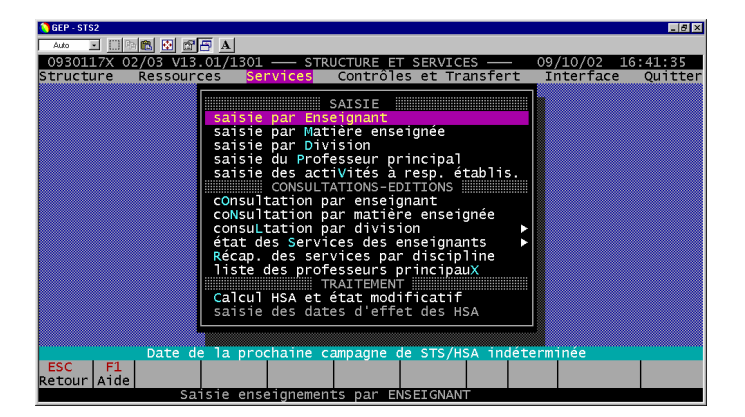

Taper sur « ENTREE » on obtient la liste des enseignants par ordre alphabétique

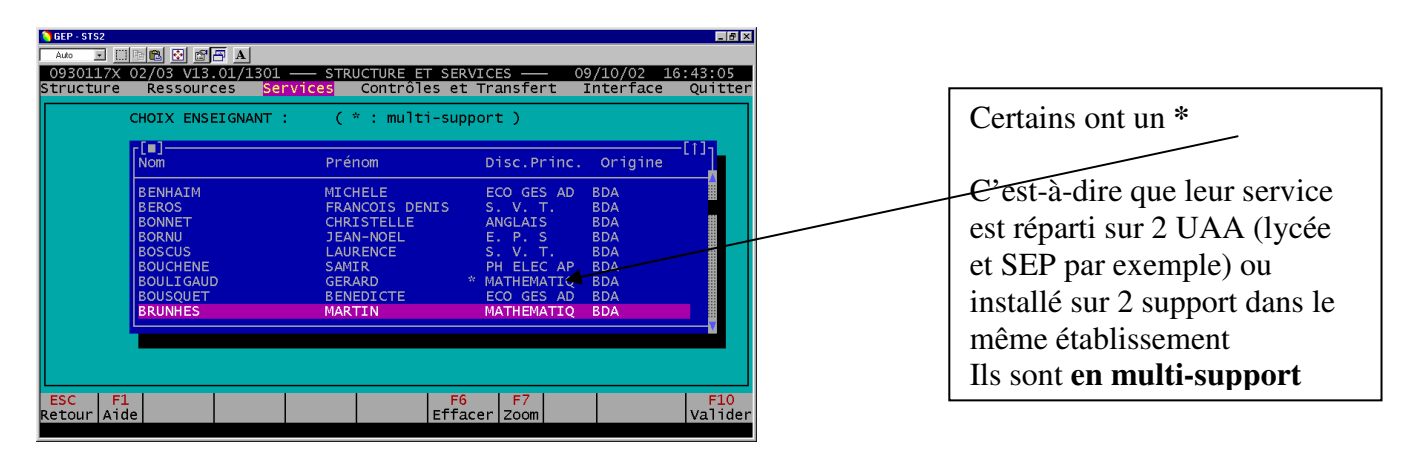

## 1) cas d'un professeur qui n'est pas en multi-support :

Taper sur « ENTREE » pour permettre la saisie du VS du professeur concerné. Si aucun service n'est enregistré, taper **sur F3** dans la colonne **MAT** et on obtient une liste des matières. Si vous voulez ajouter un service, taper sur **F8** puis **sur F3**. :

| enseignant : BC<br>grade:CERT. CL | NNET CHRI<br>N       | STELLE<br>MDS : TC            | Suppor<br>HP dans l'UA.    | t:ANGLAIS<br>J: 18.00 | /0930117 |
|-----------------------------------|----------------------|-------------------------------|----------------------------|-----------------------|----------|
| ARA :                             |                      | Choix mat                     | ière dans un MEF           | [1]                   |          |
| H.ens. = 17.00                    | AGL1                 | 0 15 SI<br>0 15 SVT           | ANGLAIS LV1                |                       |          |
| H.pond.= 0.00                     | AG AGL1              | 0 2BTS2 20100                 | ANGLAIS LV1<br>ANGLAIS LV1 | 1                     |          |
| fait= 18.00<br>H.serv.            | AG AGL1<br>AG AGL1   | 0 2BTS2 25004<br>0 2BTS2 3240 | ANGLAIS LV1<br>ANGLAIS LV1 |                       |          |
| dû= 18.00                         | AG AGL1<br>AG AGL1   | 0 2GT<br>0 2PT                | ANGLAIS LV1<br>ANGLAIS LV1 |                       |          |
| Excédnt= 0.00                     | AG AGL1              | 0 T-STI 2510                  | 5 ANGLAIS LV1              | <b>v</b>              |          |
|                                   | AGL <mark>2 N</mark> | CG G 2AGL2-6                  | 6 2.50                     |                       |          |

on valide par entrée sur la ligne qui nous intéresse

| GEP-STS2           ▲#0         ▼         □         □         □         □         □         □         □         □         □         0         0         0         1         1         1         0         □         STRUC         STRUC         STRUC         Structure         STRUC         Structure         C         C <th>TURE ET SERVICES — 09/10/02<br/>ontrôles et Transfert Interfac</th> <th>_∃®I×<br/>16:57:02<br/>e Quitter</th> <th>Il propose alors les<br/>services de la matière<br/>non attribués</th> | TURE ET SERVICES — 09/10/02<br>ontrôles et Transfert Interfac           | _∃®I×<br>16:57:02<br>e Quitter | Il propose alors les<br>services de la matière<br>non attribués              |
|----------------------------------------------------------------------------------------------------|-------------------------------------------------------------------------|--------------------------------|------------------------------------------------------------------------------|
| enseignant : BONNET CHRISTELLE<br>grade:CERT. CL N MDS : TC<br>ARA : ARE ([[]]<br>[Ma]]<br>[Ma]]                                                                                                    | Support:ANGLAIS<br>HP dans l'UAJ: 18.00<br>[]]:<br>d'enseignement libre | /0930117X                      | On choisit donc le ou les<br>services qui nous<br>intéresse en validant leur |
| H.ens. = 17.00<br>H.pond.= 0.00<br>fait= 18.00<br>H.serv.<br>H.acli 0 MO D<br>AGL1<br>AGL1 0 MO D<br>AGL1<br>AGL1 0 CG D<br>AGL1<br>AGL1 0 KO D<br>AGL1 0 CG D<br>AGL1                                                                                                    |                                                                         |                                | ligne par <b>entrée</b> puis en<br>validant le tout par <b>F10</b>           |
| du= 18.00 AGL1<br>AGL1 AGL1 0<br>AGL1 0<br>AGL1 0<br>AGL2 N CG G 2AGL                                                                                                    | Sélection(s)                                                            |                                | <b>Ex :</b> la 2 5                                                           |
| ESC F1 F2<br>Retour Aide Sél tot D                                                                                                    | F5 F6 F7<br>és tot Vue Sél Zoom                                         | F10<br>Valider                 |                                                                              |

le service vient s'ajouter (1<sup>ère</sup> ligne ci-dessous)

| <mark>◇ GEP - STS2</mark><br>Auto 💌 🛄 🖻 🕅 🐼   | 19 🗛 🖌                              |                              |                          |                      |                                   |                              | _ Ø ×               |
|-----------------------------------------------|-------------------------------------|------------------------------|--------------------------|----------------------|-----------------------------------|------------------------------|---------------------|
| 0930117X 02/03 V<br>Structure Ressou          | 13.01/1301<br>urces <mark>Se</mark> | STR<br>rvices                | UCTURE<br>Contrô         | ET SERVI<br>les et T | CES ——<br>ransfert                | 09/10/02<br>Interface        | 17:00:24<br>Quitter |
| enseignant : BOI<br>grade:CERT. CL I<br>ARA : | NNET CHRIS<br>N<br>ARE (serv        | MDS : T<br>fait):            | C<br>1.00                | HP d<br>ARE          | Support<br>ans l'UAJ<br>(serv dû) | :ANGLAIS<br>: 18.00<br>:<br> | /0930117X           |
| H.ens. = 19.00                                | MAT. ME                             |                              |                          |                      |                                   |                              |                     |
| H.pond.= 0.00                                 | AGLI O<br>AGLI O<br>AGLI O          | CG D 2<br>CG D 2<br>CG G 1E  | 5<br>7<br>S_AGL1         | 3.00                 |                                   |                              |                     |
| fait= 20.00<br>H.serv.                        | AGL1 O<br>AGL1 O                    | CG G 2<br>MO G 2             | 5_AGL1                   | 1.00                 |                                   |                              |                     |
| dû= 18.00                                     | AGL1 0                              | MOG2<br>MOG2                 | 5_MO2                    | 1.00                 |                                   |                              |                     |
| Excédnt= 2.00                                 | AGL1 O<br>AGL1 O<br>AGL1 O          | MO G 2<br>CG G TA<br>CG G TC | 7_MO2<br>GL1-M<br>GACGCG | 1.00<br>2.00<br>2.00 |                                   |                              |                     |
|                                               |                                     |                              |                          |                      |                                   | M                            |                     |
| ESC F1<br>Retour Aide                         | F3<br>Fenêtre                       |                              |                          | F6<br>Efface         | r Zoom Cr                         | 8 F9<br>éer Supprim          | F10<br>Ner Valider  |

## 2) cas d'un professeur en multi-support :

le début de la procédure est identique au cas précédent, **sauf** que l'on a une colonne supplémentaire à **renseigner :** 

## 1) cas d'un professeur qui n'est pas en multi-support :

Taper sur « ENTREE » pour permettre la saisie du VS du professeur concerné. Si aucun service n'est enregistré, taper **sur F3** dans la colonne **MAT** et on obtient une liste des matières. Si vous voulez ajouter un service, taper sur **F8** puis **sur F3**. :

| GEP - STS2                        |                            |                          |                        |                        |                  | _ 8 ×          |
|-----------------------------------|----------------------------|--------------------------|------------------------|------------------------|------------------|----------------|
| Auto 🔄 🛄 🛍 🔯                      |                            | STRUCTUR                 |                        | CES                    | 00/10/02         | 16.55.16       |
| Structure Resso                   | urces <mark>Servi</mark>   | ces Conti                | rôles et T             | ransfert               | Interface        | Quitter        |
| enseignant : BO<br>grade:CERT. CL | NNET CHRISTEL              | LE<br>S : TC             | HP d                   | Support:<br>ans l'UAJ: | ANGLAIS<br>18.00 | /0930117X      |
|                                   |                            | Choix mat                | ière dans              | un MEF                 |                  |                |
| H.ens. = 17.00                    | AGL1 0 1                   | S SI<br>S SVT            | ANGLAIS L              | V1<br>V1               |                  |                |
| H.pond.= 0.00                     | AG AGL1 0 2<br>AG AGL1 0 2 | BTS2 20106<br>BTS2 25003 | ANGLAIS L<br>ANGLAIS L | V1<br>V1               |                  |                |
| fait= 18.00<br>H.serv.            | AG AGL1 O 2<br>AG AGL1 O 2 | BTS2 25004<br>BTS2 32405 | ANGLAIS L<br>ANGLAIS L | V1<br>V1               |                  |                |
| dû= 18.00                         | AG AGL1 O 2<br>AG AGL1 O 2 | GT<br>PT                 | ANGLAIS L              | V1<br>V1               |                  |                |
| Excédnt= 0.00                     | AG AGL1 O T                | -STI 25105               | ANGLAIS L              | V1                     |                  |                |
|                                   | AGL <mark>2 N CG</mark>    | G 2AGL2-6                | 2.50                   |                        |                  |                |
|                                   |                            |                          |                        |                        |                  |                |
| ESC F1<br>Retour Aide             |                            |                          | Efface                 | r Zoom                 |                  | F10<br>Valider |

on valide par entrée sur la ligne qui nous intéresse

le service vient s'ajouter (1<sup>ère</sup> ligne ci-dessous)

| ●GEP - STS2<br>Auto 💌 🛄 🖻 🛍 🛃                | ₫ <u>₽</u> <u>A</u><br>13_01/1  | 301         |                       | STRUCTURE               | ET SER   | VICES -                  | 09/1                                | 10/02 17                     | • 00 • 24      |
|----------------------------------------------|---------------------------------|-------------|-----------------------|-------------------------|----------|--------------------------|-------------------------------------|------------------------------|----------------|
| Structure Resso                              | urces                           | Se          | rvice                 | s Contr                 | ôles et  | Transf                   | ert In                              | terface                      | Quitter        |
| enseignant : BO<br>grade:CERT. CL  <br>ARA : | NNET CH<br>N<br>ARE (Se<br>r[∎] | IRIS<br>erv | TELLE<br>MDS<br>fait) | : TC<br>: 1.00          | HP<br>AR | Sup<br>dans 1<br>E (serv | port:ANG<br>'UAJ: 18<br>dû):<br>[1] | LAIS /0<br>3.00<br>]1        | 930117X        |
| H.ens. = 19.00                               | MAT.                            | ME I        | MC DG                 | EL.STRUC                | H.MAT    | PART T                   | AUX POND                            |                              |                |
| H.pond.= 0.00                                | AGL1<br>AGL1                    | 0           |                       | 2 5<br>2 7<br>1 FS AGL1 | 2.00     |                          |                                     |                              |                |
| fait= 20.00                                  | AGL1                            | ŏ           |                       | 2 5_AGL1                | 1.00     |                          |                                     |                              |                |
| dû= 18.00                                    | AGL1                            | ŏ           | MOG                   | 2 5_MO2                 | 1.00     |                          |                                     |                              |                |
| Excédnt= 2.00                                | AGL1<br>AGL1                    | o i         | MO G                  | 2 7_MO1<br>2 7_MO2      | 1.00     |                          |                                     |                              |                |
|                                              | AGLI<br>AGL1                    | 0           |                       | TAGLI-M<br>TCGACGCG     | 2.00     |                          |                                     |                              |                |
|                                              |                                 |             |                       |                         |          |                          |                                     | M                            |                |
| ESC F1<br>Retour Aide                        | F3<br>Fené                      | ètre        |                       |                         | Effa     | F7<br>cer Zoo            | m Créer S                           | <mark>F9</mark><br>Supprimer | F10<br>Valider |

#### 2) cas d'un professeur en multi-support :

le début de la procédure est identique au cas précédent, **sauf** que l'on a une colonne supplémentaire à **renseigner :** 

|                                                                                           | em32\cmd.exe - g                                  | ep                                  |                                           | - 🗆 ×                                          |   |                   |
|-------------------------------------------------------------------------------------------|---------------------------------------------------|-------------------------------------|-------------------------------------------|------------------------------------------------|---|-------------------|
| 0941930M 05/06 U<br>Structure Resso                                                       | 16.01/1601 —<br>urces <mark>Servic</mark>         | STRUCTURE ET SER<br>es Contrôles et | UICES — 06.<br>Transfert I                | /10/05 11:01:56<br>nterface Quitter            |   |                   |
| enseignant : MAI<br>grade:CERT. CL<br>ARA :                                               | RTIN-GAY BRUNG<br>N MDS<br>ARE (serv fait<br>r[=] | :TC HP<br>>: AR                     | * en multi<br>dans l'UAJ:<br>E (serv dû): | -support<br>18.00<br>[†]1                      |   |                   |
| H.ens. = 5.00<br>H.pond. = 0.00<br>fait = 5.00<br>H.serv.<br>du = 18.00<br>Excédat = 0.00 | MAT. ME MC D<br>HIGEO S CG D<br>HIGEO S CG G      | G EL.STRUC H.MAT                    | PART TAUX PON                             | D. SUPPORT I<br>L1000/ENS/30M<br>L1000/ENS/30M | • | La colonne suppor |
| ESC F1<br>Retour Aide                                                                     | F3<br>Fenêtre                                     | F5 F6<br>Multisp Effa               | F7 F8<br>cer Zoom Créer                   | F9<br>Supprimer Valider                        | l |                   |

se positionner avec les flèches de direction dans cette colonne et valider par entrée, on obtient le détail des supports :

| C:\WINDOWS\system3                                  | 2\cmd.exe - gep                          |                                                |                                                    | - 🗆 🗙                |
|-----------------------------------------------------|------------------------------------------|------------------------------------------------|----------------------------------------------------|----------------------|
| 0941930M 05/06 V16.<br>Structure Ressourc           | 01/1601 — ST<br>es <mark>Services</mark> | RUCTURE ET SERVIC<br>Contrôles et Tr           | ES <u> </u>                                        | 11:02:49<br>Quitter  |
| enseignant : MARTI<br>grade:CERT. CL N<br>ARA : ARE | N-GAY BRUNO<br>MDS :<br>(serv fait):     | TC HP da<br>ARE <                              | * en multi-support<br>ns l'UAJ: 18.00<br>serv dû): | [+]-                 |
| H.ens. = 5.00                                       | T. ME MC DG E<br>[■]<br>disc. du supp    | L <u>.STRUC H.MAT PAR</u><br>ort fct PS établi | T TAUX POND. SUPPO<br>ssement nature heur          | RT<br>-[†]<br>es 30M |
| H.pond.= 0.00 HI<br>fait= 5.00                      | L1000 HIST. G<br>L1000 HIST. G           | EO. ENS P 094193<br>EO. ENS S 094193           | 0M BMP 9.0<br>0M BMP 9.0                           | 0                    |
| dû= 18.00<br>Excédnt= 0.00                          |                                          |                                                |                                                    |                      |
|                                                     |                                          |                                                |                                                    |                      |
| ESC F1<br>Retour Aide                               |                                          | F6<br>Effacer                                  | F7<br>Zoom                                         | F10<br>Valider       |

se positionner avec les flèches de direction dans cette colonne et valider par entrée, on obtient le détail des supports :

| GEP - STS2 Auto 🔽 🛄 🗈 🔞 🚺                       | STA                                                                                               | _ 8 ×                             |
|-------------------------------------------------|---------------------------------------------------------------------------------------------------|-----------------------------------|
| 0930117X 02/03 V1<br>Structure Ressou           | 3.01/1301 — STRUCTURE ET SERVICES — 09/:<br>Irces <mark>Services</mark> Contrôles et Transfert In | 10/02 17:07:55<br>terface Quitter |
| enseignant : BOL<br>grade:AGREGE CLN<br>ARA : A | LIGAUD GERARD * en multi-:<br>I MDS : TC HP dans l'UAJ: 1!<br>RE (serv fait): 1.00 ARE (serv dû): | support<br>5.00                   |
| H.ens. = 16.00                                  | MAT. ME MC DG EL.STRUC H.MAT PART TAUX POND                                                       | SUPPORT                           |
| H.pond.= 3.25<br>fait= 20.25                    | IF<br>MA<br>L5500 INFORMATIQ ENS S 0930117X CSR<br>MA<br>L1300 MATHEMATIQ ENS P 0930117X CH       | 9.25 ◀ 17X<br>5.75 17X            |
| H.serv.<br>dû= 15.00                            |                                                                                                   |                                   |
| Excednt= 5.25                                   |                                                                                                   |                                   |
| '                                               |                                                                                                   | Y                                 |
| ESC F1<br>Retour Aide                           | F6 F7<br>Effacer Zoom                                                                             | F10<br>Valider                    |

On valide alors la bonne ligne Il faut répartir les heures sur les 2 supports

Enseignement partagé par plusieurs professeurs ou Partage d'une matière pour équilibrer les 2 supports :

Dans le Menu « Structure et Services », « Saisie par Division »

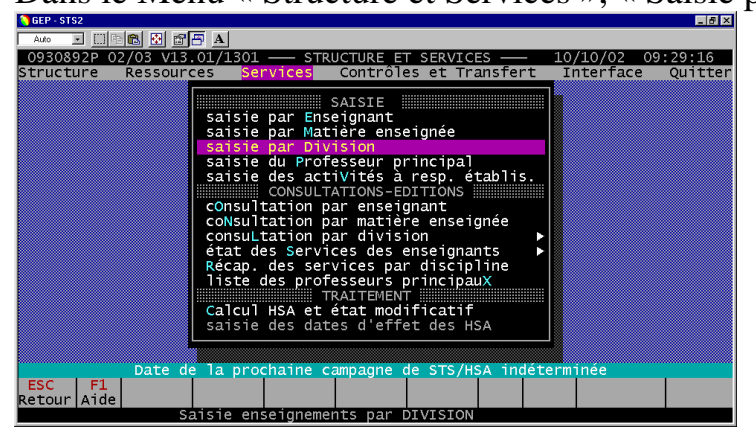

lorsque l'on valide sur saisie par Division par entrée, on obtient la liste des MEF

| <pre>GEP·STS2 Auto ▼ □□ O930892P ( Structure</pre> | EEEEEEEEEEEEEEEEEEEEEEEEEEEEEEEEEEEEE        | ₹ <u>A</u><br>01/1301 —<br>es <mark>Serv</mark>     | — STRU<br>ices              | CTURE<br>Contrô | ET SERVIC<br>les et Tr | ES ——<br>ansfert | 10/10/02<br>Interface | _ <b>₽</b> ×<br>09:43:01<br>e Quitter |
|----------------------------------------------------|----------------------------------------------|-----------------------------------------------------|-----------------------------|-----------------|------------------------|------------------|-----------------------|---------------------------------------|
|                                                    | Sur quelle                                   | formatio                                            | ו (MEF)                     | voule:          | z-vous tr              | availle          | r?                    |                                       |
|                                                    |                                              | Forr                                                | nations                     | (MEF)           |                        |                  |                       |                                       |
|                                                    | 8EME<br>3LVSPO<br>4-SPOR<br>4G<br>5G<br>6EME | 3EME A<br>3EME SI<br>4-SPOR<br>4EME<br>5EME<br>6EME | 2 OPT.<br>PORTIVE<br>4EME S | ( LV2<br>ECTION | TECHNOLO               | GIE)             |                       |                                       |
| ESC F1<br>Retour Aide                              | e                                            | F3<br>Fenêtre                                       |                             |                 | F6<br>Effacer          | F7<br>Zoom       |                       | F10<br>Valider                        |

lorsque l'on valide sur le MEF désiré par entrée, on obtient la liste des Divisions

| ● GEP - STS2                                                            |                                                          |                                        |
|-------------------------------------------------------------------------|----------------------------------------------------------|----------------------------------------|
| 0930892P 02/03 V13.01/1301 —<br>Structure Ressources <mark>Servi</mark> | — STRUCTURE ET SERVICES ——<br>Ces Contrôles et Transfert | 10/10/02 09:45:31<br>Interface Quitter |
| MEF : 3EME 3EME A 2                                                     | OPT. ( LV2 TECHNOLOGIE)                                  |                                        |
|                                                                         | r(e)(1)_                                                 |                                        |
|                                                                         | Divisions rattachées au MEF                              |                                        |
|                                                                         | 32 30<br>33 30                                           |                                        |
|                                                                         | 34 30<br>35 15                                           |                                        |
|                                                                         | 36 30                                                    |                                        |
|                                                                         |                                                          |                                        |
|                                                                         |                                                          |                                        |
| ESC F1                                                                  | F6 F7                                                    | F10                                    |
| Retour Alde                                                             | Ettacer Zoom                                             | Valider                                |

On valide alors la division par Entrée

Dans notre exemple nous allons partager les mathématiques de la division 31 entre 2 professeurs entre M Aubry et Mme Fleuret :

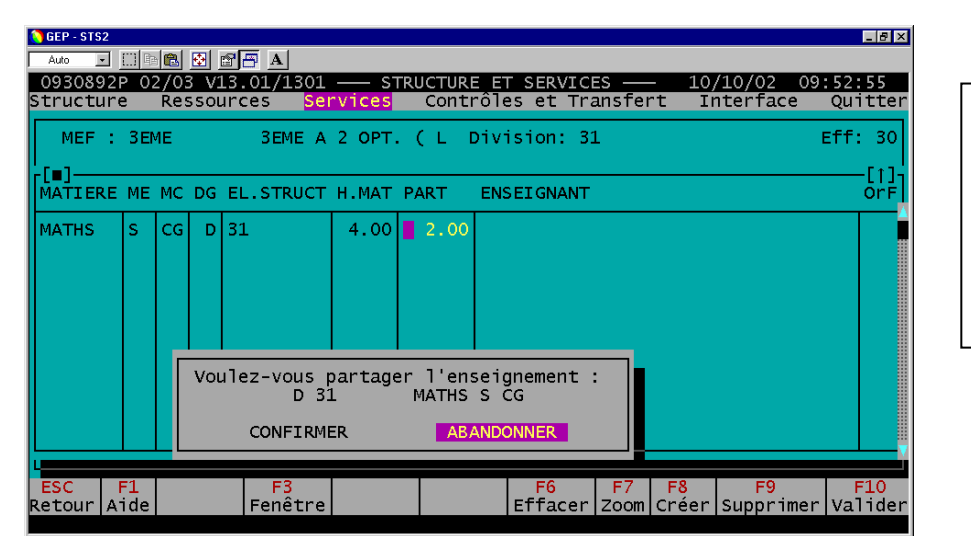

En mettant **2** dans la colonne **PART**, on obtient L'écran de gauche que l'on valide en allant sur

## CONFIRMER

je peux alors rajouter une 2<sup>ème</sup> ligne MATHS avec **F8** puis **F3**, on obtient alors ceci que l'on valide par

| -         | GEP - STS2          | (i) <b>b</b> |             | <b>e</b> 67     | ₽ A                             |                                |                    |                       |                       |                         |                    |
|-----------|---------------------|--------------|-------------|-----------------|---------------------------------|--------------------------------|--------------------|-----------------------|-----------------------|-------------------------|--------------------|
|           | 0930892<br>Structur | P 02<br>e    | 2/03<br>Res | sour            | .01/1301<br>ces <mark>Se</mark> | rvices                         | TRUCTUR<br>Cont    | E ET SERV<br>rôles et | /ICES ——<br>Transfert | 10/10/02 0<br>Interface | 9:56:54<br>Quitter |
|           | MEF :               | 3EM          | ٩E          |                 | ЗЕМЕ А                          | 2 OPT                          | . ( L              | Division:             | 31                    |                         | Eff: 30            |
|           | MATIERE             | ME           | мс          | DG E            | L.STRUCT                        | н.мат                          | PART               | ENSEIGNA              | NT                    |                         | OrF                |
|           | MATHS<br>MATHS      | s<br>s       | CG<br>CG    | D 3<br>D 3      | 1<br>1                          | 4.00                           | 2.00               |                       |                       |                         |                    |
|           |                     |              |             |                 |                                 |                                |                    |                       |                       |                         |                    |
|           |                     |              |             | Part<br>M<br>CO | age de l<br>ATHS S C<br>NFIRMER | l<br>'enseig<br>G D 31<br>ABAI | gnement<br>NDONNER |                       |                       |                         |                    |
| CONFIRMER | ESC<br>Retour A     | F1<br>ide    |             |                 | <mark>F3</mark><br>Fenêtre      |                                |                    | Effac                 | er Zoom C             | F8 F9<br>réer Supprime  | F10<br>r Valider   |

on a bien alors 2 lignes pour les MATHS de cette division :

| 🜔 GEP - STS   | 2     |             |          |      |                   |        |         |          |       |        |             |                | _ 8     | ×  |
|---------------|-------|-------------|----------|------|-------------------|--------|---------|----------|-------|--------|-------------|----------------|---------|----|
| Auto          | - 0   | ) <b>(1</b> | <b>₽</b> | ď 6  | Α                 |        |         |          |       |        |             |                |         |    |
| 093089        | 92P 0 | 2/0         | 3 V.     | 13.0 | 1/1301            | — s    | TRUCTUR | E ET SER | RVICE | s _    | - 10,       | /10/02 10      | 0:02:26 |    |
| Structu       | ire   | Re          | รรดเ     | urce | s <mark>Se</mark> | rvices | Cont    | roles e  | t Tra | instei | rt II       | iterface       | Quitt   | er |
| MEF           | : 3E  | МΕ          |          |      | ЗЕМЕ А            | 2 OPT  | . Сь    | Divisio  | n: 31 | -      |             |                | Eff: 3  | 0  |
| <br>[]        |       |             |          |      |                   |        |         |          |       |        |             |                | Г÷      | ι  |
| MATIER        | RE ME | МС          | DG       | EL.  | STRUCT            | H.MAT  | PART    | ENSEIG   | VANT  |        |             |                | Or      | 튀  |
| MATUC         |       |             | <u> </u> | 21   |                   | 4 00   | 2.00    | 1        |       |        |             |                |         |    |
| MATHS         | S     | CG          |          | 31   |                   | 4.00   | 2.00    |          |       |        |             |                |         |    |
|               |       |             | - I      |      |                   |        |         |          |       |        |             |                |         |    |
|               |       |             |          |      |                   |        |         |          |       |        |             |                |         |    |
|               |       |             |          |      |                   |        |         |          |       |        |             |                |         |    |
|               |       |             |          |      |                   |        |         |          |       |        |             |                |         |    |
|               |       |             |          |      |                   |        |         |          |       |        |             |                |         |    |
|               |       |             |          |      |                   |        |         |          |       |        |             |                |         |    |
|               |       |             |          |      |                   |        |         |          |       |        |             |                |         | 1  |
|               |       |             |          |      |                   |        |         |          |       |        |             |                |         |    |
| L             |       |             |          |      |                   |        |         |          |       |        |             | _              |         |    |
| ESC<br>Retour | F1    |             |          |      | F3<br>anôtro      |        |         | Ff Ff    | b     | F7     | F8<br>Cráer | F9<br>Supprime | F10     | ar |
| Recourt       | Aiue  |             |          |      | enetre            |        |         | El l a   | acer  | 20011  | Creer       | заррт ппет     | vallu   |    |

pour chacune d'elles, venir dans la colonne **enseignant**, appuyer sur **entrée** pour obtenir la liste des professeurs, choisir pour une ligne AUBRY et pour l'autre FLEURET :

| 🜔 GEP - STS     | \$2          |            |              |                |                           |        |                 |                          |                 |                          |                       | _ 8 ×             |
|-----------------|--------------|------------|--------------|----------------|---------------------------|--------|-----------------|--------------------------|-----------------|--------------------------|-----------------------|-------------------|
| Auto            | •            | e 💼        | <b>*</b>     | 88             | A                         |        |                 |                          |                 |                          |                       |                   |
| 09308<br>Struct | 92P C<br>ure | 02/0<br>Re | 3 V.<br>ssol | 13.01<br>urces | L/1301<br>Sei             | rvices | TRUCTUR<br>Cont | E ET SERVI<br>rôles et 1 | ICES<br>Fransfe | - 10,<br>rt II           | /10/02 10<br>iterface | :05:08<br>Quitter |
| MEF             | : 3E         | ME         |              | 3              | BEME A                    | 2 OPT  | . ( L I         | Division:                | 31              |                          |                       | Eff: 30           |
| MATIE           | RE ME        | мс         | DG           | EL.S           | TRUCT                     | H.MAT  | PART            | ENSEIGNAM                | NT              |                          |                       | OrF               |
| MATHS<br>MATHS  | SS           | CG<br>CG   | DD           | 31<br>31       |                           | 4.00   | 2.00<br>2.00    | AUBRY<br>FLEURET         |                 | ſ                        | GAETAN<br>IYRIAM      | BDA<br>BDA        |
| ESC<br>Retour   | F1<br>Aide   |            |              | Fe             | <mark>F3</mark><br>enêtre |        |                 | F6<br>Efface             | F7<br>er Zoom   | <mark>F8</mark><br>Créer | F9<br>Supprimer       | F10<br>Valider    |

Valider par F10

On retrouve automatiquement ces services dans la saisie par enseignant

|    | GEP - STS                                                                                                    | 2            |                 |       |                           |      |          |        |        |                                                     |       |                 |               | _ 8 ×    |
|----|----------------------------------------------------------------------------------------------------|--------------|-----------------|-------|---------------------------|------|----------|--------|--------|-----------------------------------------------------|-------|-----------------|---------------|----------|
|    | Auto                                                                                                    |              | è 🛍 🔛           | B B A |                           |      |          |        |        |                                                     |       |                 |               |          |
| S  | 093089<br>tructu                                                                                                    | 92P 0<br>Ire | 2/03 N<br>Resso | urces | 1301<br><mark>Se</mark> i | rvic | STR<br>S | Contr  | ôles e | t Tran                                              | sfert | 10/10/<br>Inter | 02 10<br>face | Quitter  |
|    | enseignant : AUBRY GAETAN Support:MATHEMATIQ/0930892P<br>grade:AGREGE CLN MDS : TC HP dans l'UAJ: 15.00<br>ARA : ARE (serv fait): ARE (serv dû): |              |                 |       |                           |      |          |        |        |                                                     |       |                 |               |          |
|    | u one                                                                                                    |              | 2 00            | MAT.  | MEN                       | MC D | G EL     | .STRUC | H.MAT  | PART                                                | TAUX  | POND            |               |          |
|    | n.en:                                                                                                    | s. –         | 2.00            | MATHS | s (                       | CG D | 31       |        | 4.00   | 2.00                                                |       | 4               |               |          |
|    | H.por                                                                                                    | nd.=         | 0.00            |       |                           |      |          |        |        |                                                     |       |                 |               |          |
|    | fa                                                                                                    | ait=         | 2.00            |       |                           |      |          |        |        |                                                     |       |                 |               |          |
|    | H.ser                                                                                                    | rv.<br>dû-   | 15 00           |       |                           |      |          |        |        |                                                     |       |                 |               |          |
|    |                                                                                                    | uu–          | 15.00           |       |                           |      |          |        |        |                                                     |       |                 |               |          |
|    | Excéo                                                                                                    | int=         | 0.00            |       |                           |      |          |        |        |                                                     |       |                 |               |          |
|    |                                                                                                    |              |                 |       |                           |      |          |        |        |                                                     |       |                 |               |          |
|    |                                                                                                    |              |                 |       |                           |      |          |        |        |                                                     |       | <u>_</u>        |               |          |
| ΙL |                                                                                                    |              |                 |       |                           |      |          |        |        |                                                     |       |                 |               |          |
|    | ESC                                                                                                    | F1           |                 | Fan   | 3<br>ô±no                 |      |          |        | F      | 6<br>5<br>5<br>5<br>5<br>5<br>5<br>5<br>5<br>5<br>7 | F7 I  | =8              | F9            | F10      |
| K  | etour                                                                                                    | Aide         |                 | Fen   | etre                      |      |          |        | ETT    | acer   Zi                                           |       | eer  Sup        | pi imer       | Ivarider |

# SAISIE DES PROFESSEURS PRINCIPAUX :

## 1) cas simples :

il suffit d'aller dans le Menu « Structure et Services », « Saisie du Professeur principal »

On obtient la liste des divisions, en se positionnant dans la colonne « **professeur principal** » et en validant par **entrée** on obtient la liste des professeurs

| 🜔 GEP - STS2                                                   |                                   |                                                                                      |                                                                                                    |                                                                                                    | _ 8 ×                                                                                                 |  |  |  |  |
|----------------------------------------------------------------|-----------------------------------|--------------------------------------------------------------------------------------|----------------------------------------------------------------------------------------------------|----------------------------------------------------------------------------------------------------|----------------------------------------------------------------------------------------------------|--|--|--|--|
| Auto 💽 🛄                                                       | 🖻 🖪 🗗 🖪 🖌                         |                                                                                      |                                                                                                    |                                                                                                    |                                                                                                    |  |  |  |  |
| 0930892P 0<br>Structure                                        | 2/03 V13.01/1301<br>Ressources Se | STRUCTUR<br>rvices Cont                                                              | E ET SERVICES -<br>rôles et Transf                                                                                                    | — 10/10/02<br>ert Interface                                                                                                    | 10:16:47<br>Quitter                                                                                   |  |  |  |  |
| -[ <b>]</b> ]                                                  | saisie                            | par Enseigna                                                                         | E IIIIIIIIIIIIIIIIIIIIIIIIIIIIIIIIIIII                                                                                                    |                                                                                                    |                                                                                                    |  |  |  |  |
| Division                                                       | Professeur                        | Principa                                                                             | Choix Profes                                                                                                    | seur G                                                                                                    | irade                                                                                                 |  |  |  |  |
| 31<br>32<br>33<br>34<br>35<br>36<br>41<br>42<br>43<br>44<br>45 |                                   | AUBR<br>AYED<br>BARO<br>BOUL<br>CAIL<br>CHAB<br>COMB<br>COUR<br>DA S<br>DE R<br>DESS | Y GAETAN<br>MOHAMED<br>N DANIEL<br>AY VALERIE<br>LOT BENOIT<br>RAN EDWIGE<br>E JOSIANE<br>TIN MAXIME<br>ILVA MARIA DA G<br>OMEFORT ADELAID<br>ARPS JOELLE | AGR<br>MA<br>CER<br>CER<br>CER<br>CER<br>CER<br>CER<br>CER<br>CER<br>CER<br>CER                                                                                                    | EGE CLN<br>2C<br>T. H CL<br>T. CL N<br>T. CL N<br>T. CL N<br>T. CL N<br>T. CL N<br>T. CL N<br>T. CL N |  |  |  |  |
| Date de la prochaige compagne de STS/USA indéterminée          |                                   |                                                                                      |                                                                                                    |                                                                                                    |                                                                                                    |  |  |  |  |
| ESC F1<br>Retour Aide                                          | F3<br>Fenêtre                     |                                                                                      | F6 F7<br>Effacer Zoc                                                                                                    | million in the communication of the communication of the communication o | F10<br>Valider                                                                                        |  |  |  |  |

Après l'avoir choisi, on valide par **entrée** 

Il faut que le professeur

soit installé au 01/09/02

## 2) cas où le professeur n'est pas installé au 1<sup>er</sup> septembre :

On va supposer que pour la division 31 le professeur principal est BOULAY Valérie mais que celle-ci a été installée au 15 septembre donc qu'elle ne peut être **PP** qu'à partir du 15 septembre

Pour cela, on va comme précédemment mettre dans un 1<sup>er</sup> temps AUBRY Gaétan comme PP

| GEP - STS2                                                     |              | 201 6751     |                                                    |                                                                                                    | 0                                                                   | 10                                                           | (10.00 10       | . 20 . 47                   |
|----------------------------------------------------------------|--------------|--------------|----------------------------------------------------|----------------------------------------------------------------------------------------------------|---------------------------------------------------------------------|--------------------------------------------------------------|-----------------|-----------------------------|
| Structure                                                      | Ressources   | Services     | Contrôle                                           | s et Tra                                                                                                   | nsfer                                                               | t II                                                         | iterface        | Quitter                     |
| - (=)                                                          | sai          | sie par Ense | AISIE 🎚<br>eignant                                 |                                                                                                    |                                                                     |                                                              |                 |                             |
| Division                                                       | Professe     | ur Principal | l Da                                               | te début                                                                                                   | Date                                                                | fin                                                          |                 |                             |
| 31<br>32<br>33<br>34<br>35<br>36<br>41<br>42<br>43<br>44<br>45 | AUBRY GAETAN |              | 01<br>01<br>01<br>01<br>01<br>01<br>01<br>01<br>01 | /09/02<br>/09/02<br>/09/02<br>/09/02<br>/09/02<br>/09/02<br>/09/02<br>/09/02<br>/09/02<br>/09/02<br>/09/02 | <b>30/0</b><br>30/0<br>30/0<br>30/0<br>30/0<br>30/0<br>30/0<br>30/0 | 6/03<br>6/03<br>6/03<br>6/03<br>6/03<br>6/03<br>6/03<br>6/03 |                 |                             |
|                                                                | Date de la   | prochaine ca | ampagne d                                          | e STS/HS                                                                                                   | A ind                                                               | éterm                                                        | inée            |                             |
| ESC F1<br>Retour Aide                                          |              |              |                                                    | F6<br>Effacer                                                                                              | F7<br>Zoom                                                          |                                                              | F9<br>Supprimer | <mark>F10</mark><br>Valider |

Dans la colonne Date fin on va mettre 14/09/02 et on aura l'écran de la pagesuivante

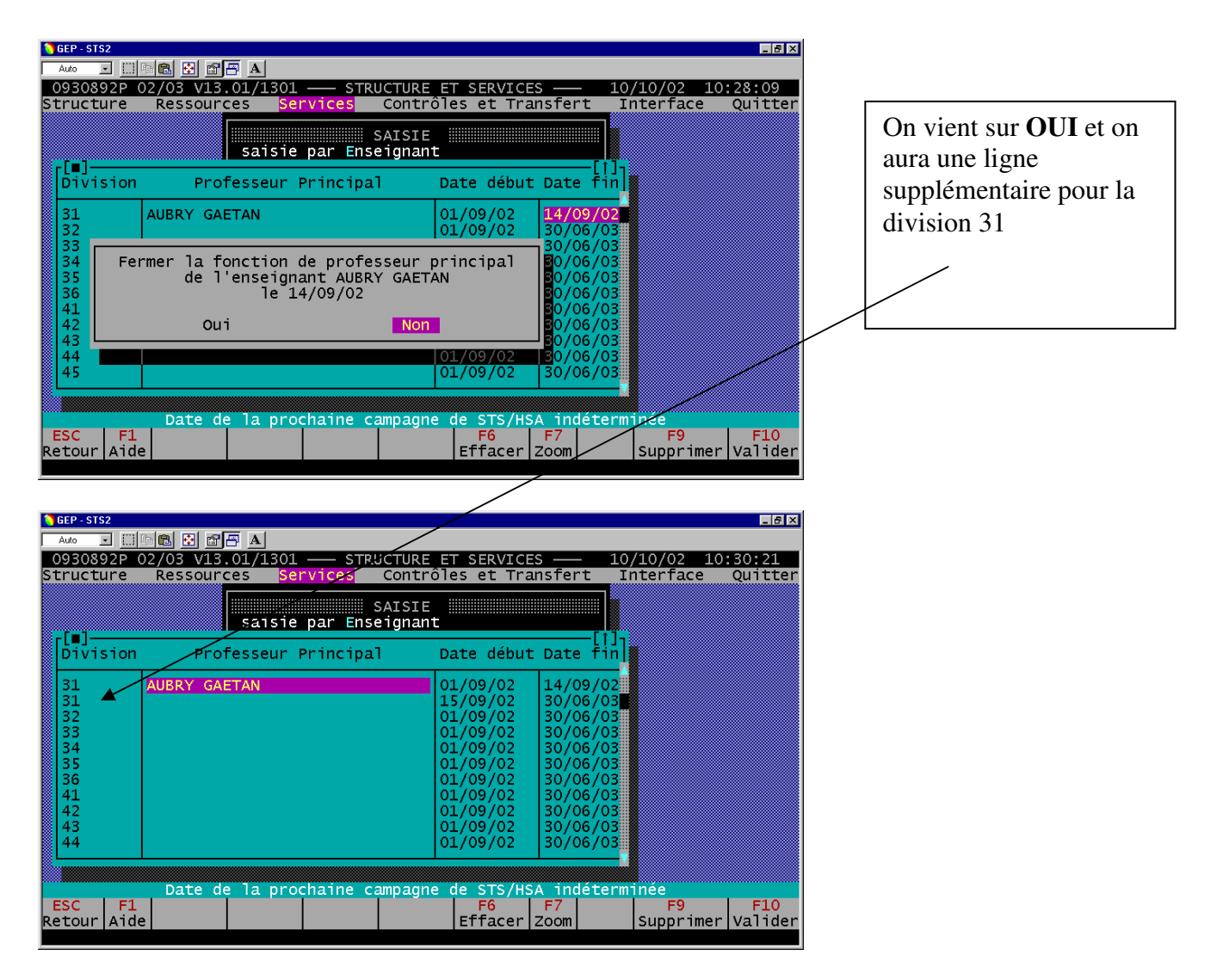

pour laquelle en validant par entrée dans la colonne Professeur Principal sur la 2<sup>ème</sup> ligne 31, on pourra aller chercher BOULAY Valérie

| GEP - STS2                                                     |                                |                                                              |                                                                                                    |                                                                                        |                                       |
|----------------------------------------------------------------|--------------------------------|--------------------------------------------------------------|----------------------------------------------------------------------------------------------------|----------------------------------------------------------------------------------------|---------------------------------------|
| Auto 💌 []                                                      |                                |                                                              |                                                                                                    |                                                                                        |                                       |
| 0930892P                                                       | 02/03 V13.01/1301 —            | - STRUCTURE ET S                                             | ERVICES                                                                                                    | - 10/10/                                                                               | 02 10:32:11                           |
| Structure                                                      | Ressources Servi               | ces Contrôles                                                | et Transfe                                                                                                    | rt Inter                                                                               | face Quitter                          |
| [=]                                                            | saisie pa                      | SAISIE III<br>r Enseignant                                   |                                                                                                    |                                                                                        |                                       |
| Division                                                       | Professeur Pri                 | ncipal Date                                                  | e début Dat                                                                                                    | e fin                                                                                  |                                       |
| 31<br>31<br>32<br>33<br>34<br>35<br>36<br>41<br>42<br>43<br>44 | AUBRY GAETAN<br>BOULAY VALERIE | 01/0<br>15/0<br>01/0<br>01/0<br>01/0<br>01/0<br>01/0<br>01/0 | 19/02         14/           19/02         30/           19/02         30/           19/02         30/           19/02         30/           19/02         30/           19/02         30/           19/02         30/           19/02         30/           19/02         30/           19/02         30/           19/02         30/           19/02         30/           19/02         30/           19/02         30/           19/02         30/ | 09/02<br>06/03<br>06/03<br>06/03<br>06/03<br>06/03<br>06/03<br>06/03<br>06/03<br>06/03 |                                       |
|                                                                | Date de la procha              | ine campagne de                                              | STS/HSA in                                                                                                    | déterminée                                                                             |                                       |
| ESC F1<br>Retour Aide                                          |                                | E1                                                           | <mark>F6 F7</mark><br>facer Zoom                                                                                                    | Sup                                                                                    | <mark>F9 F10</mark><br>primer Valider |

qui est bien PP depuis sa date d'installation jusqu'au 30/06/03

On peut alors enlever la fonction de PP à AUBRY, si nécessaire, en venant sur son nom et en appuyant sur F9

| GEP - STS2 Auto  0930892P        | ■ 💽 🖆 🖪<br>02/03 V13.01/1301 —— STRUCTUR                  | RE_ET_SERVICES                                                                                                    | ∎®×<br>10/10/02 10:33:48                    |
|----------------------------------|-----------------------------------------------------------|----------------------------------------------------------------------------------------------------|---------------------------------------------|
| Structure                        | Ressources Services Cont<br>SAISI<br>saisie par Enseigna  | troles et Transfert<br>LE<br>ant                                                                                                    | Interface Quitter                           |
| []<br>Division                   | Professeur Principal                                      | Date début Date fi                                                                                                    | in]                                         |
| 31<br>31<br>32<br>33<br>34<br>35 | AUBRY GAETAN<br>BOULAY VALERIE                            | 01/09/02 14/09/0<br>15/09/02 30/06/0<br>01/09/02 30/06/0<br>01/09/02 30/06/0<br>01/09/02 30/06/0<br>01/09/02 30/06/0<br>01/09/02 30/06/0 | 2<br>33<br>35<br>35<br>35<br>35<br>35<br>35 |
| 36<br>41<br>42<br>43<br>44       | Retirer la fonction de p<br>à l'enseignant A<br>CONFIRMER | Drofesseur principal<br>AUBRY GAETAN<br>ABANDONNER                                                                                       |                                             |
| ESC F1<br>Retour Aid             | Date de la prochaine campaç                               | gne de STS/HSA indéte<br>F6 F7<br>Effacer Zoom                                                                                           | erminée<br>F9 F10<br>Supprimer Valider      |

si on confirme, il est effectivement enlever de la 1<sup>ère</sup> ligne 31

| 🜔 GEP - S | TS2    |                |              |                   |           |                  |             | _ 8 ×   |
|-----------|--------|----------------|--------------|-------------------|-----------|------------------|-------------|---------|
| Auto      | •      | de 🖸 🗗 🗛       |              |                   |           |                  |             |         |
| 09308     | 892P ( | 02/03 V13.01/1 | L301 —— STR  | UCTURE E          | T SERVICE | S — 1            | 0/10/02 10: | :37:56  |
| Struct    | ture   | Ressources     | Services     | Contrôl           | es et Tra | ansfert          | Interface   | Quitter |
| _[_1      |        | sa             | isie par Ens | SAISIE<br>eignant |           |                  |             |         |
| Div.      | ision  | Professe       | eur Principa | 11 C              | ate début | Date fin         |             |         |
| 31        |        |                |              |                   | 1/09/02   | 14/09/02         |             |         |
| 31        |        | BOULAY VALER   | E            | 1                 | 5/09/02   | 30/06/03         |             |         |
| 32        |        |                |              |                   | 1/09/02   | 30/06/03         |             |         |
| 30        |        |                |              |                   | 1/09/02   | 130/06/03        |             |         |
| 35        |        |                |              | lõ                | 1/09/02   | 30/06/03         |             |         |
| 36        |        |                |              | C C               | 1/09/02   | 30/06/03         |             |         |
| 41        |        |                |              | C                 | 1/09/02   | 30/06/03         |             |         |
| 42        |        |                |              |                   | 1/09/02   | 30/06/03         |             |         |
|           |        |                |              |                   | 1/09/02   | 30/06/03         |             |         |
|           |        |                |              |                   | 1/03/02   | 130/00/03        |             |         |
|           |        |                |              |                   |           |                  |             |         |
|           |        | Date de la     | prochaine c  | ampagne           | de STS/HS | <u>A indéter</u> | minée       |         |
| ESC       | F1     |                |              |                   | F6        | F7               | F9          | F10     |
| Recour    | TATO   |                |              |                   | Enacer    | 20011            | JSupprimer  | varider |

# CALCUL ET TRANSFERT DES HSA

## La remontée de la campagne est prévue du 8 octobre 2005 au 20 octobre 2005.

Une fois les services répartis, il y a **3 manipulations successives** pour que les HSA remontent correctement.

## 1 - Lancer le calcul des HSA (dans le module Services)

Lancer le **Calcul HSA et état modificatif**. Il est indispensable pour y voir plus clair d'éditer cette liste sur l'imprimante, pour repérer les anomalies éventuelles.

**ATTENTION** : les professeurs vacataires ne consomment pas d'heures sur la DGH et sont payés en HSE. Ils ne doivent pas apparaître dans ce tableau

**Première anomalie possible** : il peut exister **un sous-service**, en particulier pour les enseignants en Multi-support : en effet les heures réparties peuvent l'avoir été toutes sur **l'un** des deux supports, d'où surconsommation sur l'un des supports, et sous-service sur l'autre support. En appuyant sur la touche **Escape**, **il faut revoir votre répartition afin d'éliminer les sous-services**.

**Deuxième anomalie possible** : il peut également exister **des groupes à effectif nul**, l'effectif

des groupes n'ayant pas été renseigné correctement, ce qui bloque le transfert. Il faut donc dans la saisie des groupes du module "Structure et services" saisir l'effectif réel de chaque groupe puis valider par la touche **F10**. L'exactitude de l'effectif de ces groupes est **en particulier essentielle pour la Base Relais académique**, puis nationale.

**Troisième anomalie possible :** Le total des heures réparties (Heures Poste et Heures Supplémentaires Année) ne doit bien sûr pas dépasser l'enveloppe de la Dotation Globale Horaire (DGH) qui vous a été allouée.

# 2 - Saisir les dates d'effet des HSA

Un tableau vous présente alors un tableau récapitulatif des HSA issues de votre répartition de services. On peut bien sûr à ce stade-là modifier la date d'effet. Par défaut, elle est mise pour tous les enseignants au 01/09/05 mais elle est modifiable, si pour un enseignant la date est inexacte.

Un dernier message d'avertissement vous dit que :

### Une campagne de transfert est en cours. Voulez-vous valider vos HSA ?

**OUI** : les HSA calculées seront transmises à l'académie, plus de modifications permises. Il faut valider les HSA et transfert (3)

On constate qu'on n'a plus accès à la Saisie et que la ligne du menu **Saisie des dates d'effet** s'est mise en surbrillance.

# 3 - Valider les HSA et Transfert

Aller dans le menu « Contrôle et transfert » et taper T pour validation des HSA et Transfert Un dernier message vous met en garde et vous demande de confirmer

#### OUI NON

Votre imprimante doit être allumée pour sortir le récapitulatif de votre transfert. Un message demande si l'édition s'est bien déroulée.

La préparation des fichiers a lieu (ils sont mis dans la boîte d'envoi) et l'on vous demande de ne pas oublier de lancer **TELECH – TELEAC** pour transmettre les données de votre répartition de services au Rectorat.

#### PROBLEMES LIES AUX REMPLACEMENTS

- 1. Si le TITULAIRE est en congé :
- De maladie
- De maternité
- De longue maladie
- De mi-temps thérapeutique

Le titulaire du poste, bien qu'absent, est **toujours visible dans la base EPP (en BDA)**, le suppléant ne l'est pas. **Il faut donc saisir le service sur le titulaire.** 

#### 2. Si le TITULAIRE est en congé :

- Parental
- National
- Longue durée
- De formation
- Administratif

Le titulaire du poste n'est plus visible dans la base EPP.

ll y a 2 cas :

• Le remplaçant, lui, est visible. Il faut donc saisir la répartition de services sur le remplaçant.

• le remplaçant n'est pas visible, bien regarder s'il n'est pas en attente dans les Anticipations Affectations EPP.

Sinon, Il faut prévenir le service de gestion pour qu'il le descende. En attendant, on peut l'installer, provisoirement, dans les Ressources locales.